Le serveur de communication IceWarp

# Guide de l'agent de notification

EPOS - v14

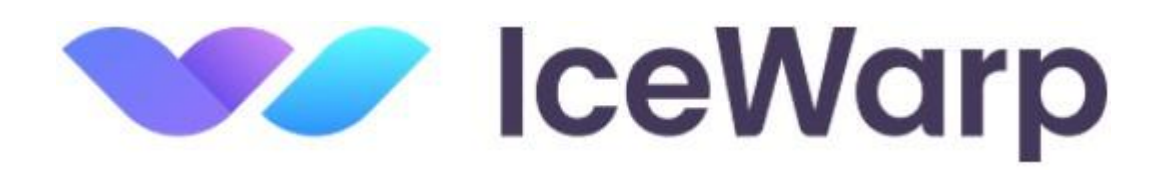

Janvier 2025

© IceWarp France / DARNIS Informatique Toute reproduction interdite sans accord d'IceWarp France

## Sommaire

#### Guide de l'agent de notification

1

i

| Présentation                                        | 1 |
|-----------------------------------------------------|---|
| Installation                                        | 2 |
| Configuration                                       | 4 |
| Notifications                                       | 6 |
| Création automatique d'un message avec Pièce jointe | 7 |
| Menu de l'agent de notification                     | 8 |

## Guide de l'agent de notification

#### Présentation

L'agent de notification participe à l'intégration du Client Web sur le poste de l'utilisateur.

Il peut être installé sur tous les postes Windows.

Son objectif principal est de renforcer l'intégration du **Client Web d'IceWarp** en traitant les hyper liens de type **mailto:<adresse>** qui sont des liens vers la composition de nouveaux messages dont le destinataire est précisé. Il n'y a donc plus besoin de recopier manuellement l'adresse puis d'ouvrir un nouveau message dans le Client Web, cela s'effectue automatiquement.

La deuxième fonction de l'agent de notification est d'indiquer à l'utilisateur que des messages sont arrivés même si le Client Web est fermé : il informe immédiatement de l'arrivée de **nouveaux messages** en émettant un son et en ouvrant une fenêtre indiquant les messages non lus.

Attention : l'agent de notification n'est plus maintenu, son fonctionnement n'est pas garanti.

#### Installation

Pour installer l'agent de notification, il faut aller sur le site icewarp.fr

Puis exécuter le logiciel.

Après le message d'avertissement et le message de bienvenue, cliquer sur "Suivant" pour obtenir :

| 🗊 Installation de IceWarp Notifier 1.50                                                                                                    |                                                    |           | ×        |
|----------------------------------------------------------------------------------------------------|----------------------------------------------------|-----------|----------|
| Licence utilisateur                                                                                                    |                                                    |           | (August) |
| Veuillez examiner les termes de la licence avant d'installer IceWarp No                                                                                                    | tifier 1.50                                        |           |          |
| Appuyez sur Page Suivante pour lire le reste de la licence utilisateur.                                                                                                    |                                                    |           |          |
| CLUF                                                                                                    |                                                    |           | ^        |
| Contrat de Licence Utilisateur Final (CLUF) pour Icewarp Notifier (ver                                                                                                    | sion freew                                         | are).     |          |
| Ceci est un accord contractuel entre Vous (personne individuelle ou un<br>entité légale) et IceWarp Limited (IceWarp), qui régit votre utilisation<br>IceWarp Notifier qui accompagne ce document, ou la version qui vous<br>fournie ultérieurment suite à une commande, et l'utilisation de tous les<br>associés, documents imprimés et documentation au format électroniqu | ne seule<br>de<br>; sera<br>; médias<br>ue (Produi | t).       |          |
| En installant, copiant, téléchargeant ou utilisant le Produit, vous adme                                                                                                    | ettez                                              |           | ~        |
| Si vous acceptez les conditions de la licence utilisateur, diquez sur J'ac<br>Vous devez accepter la licence utilisateur afin d'installer IceWarp Notif                                                                                                    | .cepte pou<br>ier 1.50.                            | ır contin | uer.     |
| < Précédent J'ac                                                                                                    | cepte                                              | Ani       | nuler    |

Lire la licence puis cliquer sur "J'accepte"

2

| 💮 Installation de IceWarp Notifier 1.50                                                                                                    | -                   |                  | ×        |
|----------------------------------------------------------------------------------------------------|---------------------|------------------|----------|
| Choisissez le dossier d'installation                                                                                                    |                     |                  | (and     |
| Choisissez le dossier dans lequel installer IceWarp Notifier 1.50.                                                                                                   |                     |                  | <b>U</b> |
| Ceci installera IceWarp Notifier 1.50 dans le dossier suivant. Pour insta<br>dossier, diquez sur Parcourir et choisissez un autre dossier. Cliquez sur<br>continuer. | ler dans<br>Suivant | un autre<br>pour |          |
|                                                                                                    |                     |                  |          |
| Dossier d'installation                                                                                                    |                     |                  | -        |
| C:\Program Files (x86)\IceWarp Notifier                                                                                                    | Parco               | ourir            |          |
| Espace requis : 7.2Mo                                                                                                    |                     |                  |          |
| Espace disponible : 488.9Go                                                                                                    |                     |                  |          |
| IceWarp Setup System                                                                                                    |                     |                  |          |
| < Précédent Suiva                                                                                                    | nt >                | Ann              | uler     |

Vous cliquez sur "Suivant" (vous pouvez changer le répertoire d'installation préalablement si vous le désirez) :

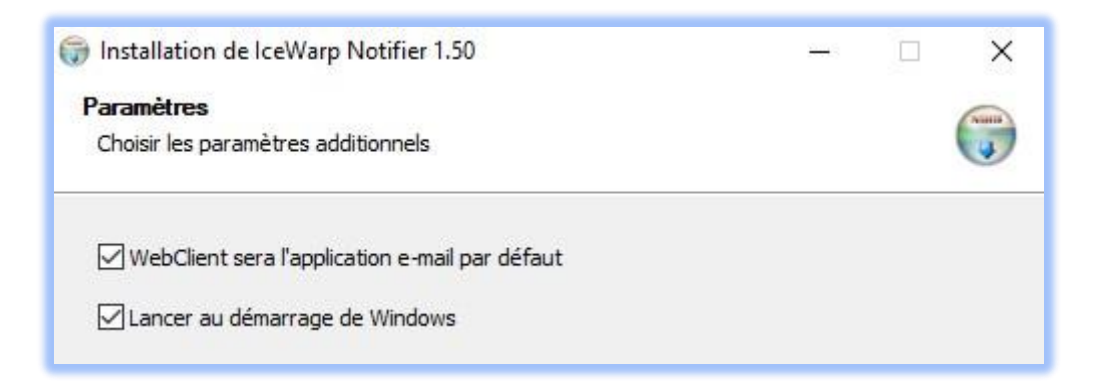

Cet écran vous indique que le Client Web, par l'intermédiaire de l'agent de notification, va devenir le client par défaut pour la messagerie et que l'agent sera automatiquement lancé au démarrage de la machine.

Le client par défaut de la messagerie électronique est modifiable sous Windows dans Applications -> Applications par défaut -> Messagerie électronique. Il faut mettre norifier.exe pour l'agent de notification.

Cliquer sur "Installer" et attendre que l'installation se termine pour fermer la fenêtre.

### Configuration

Un nouvel icone est apparu sur la barre de lancement rapide : 🔤

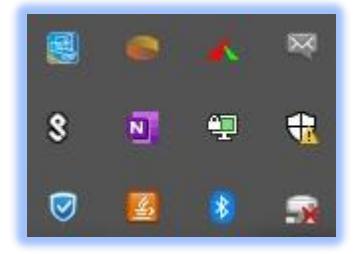

Cliquez dessus avec le bouton droit pour obtenir le menu (voir la signification de tous les menus) :

| WebMail                       |
|-------------------------------|
| Nouveau message               |
| Afficher les messages non-lus |
| Options                       |
| À propos                      |
| Quitter                       |

Puis cliquez sur Options... :

| 🔯 lceW                                          | arp Notifie                | er v1.50                                                           |              | ×         |
|-------------------------------------------------|----------------------------|--------------------------------------------------------------------|--------------|-----------|
| Général                                         | Utilisateur                | À propos                                                           |              |           |
| Général<br>Le W<br>Lanc                         | /ebMail ser<br>er automati | a votre application e-mail par dél<br>quement au démarrage de Winc | iaut<br>Jows |           |
| Notification : Afficher non-lus & signal sonore |                            |                                                                    | ~            |           |
| Navigateur :                                    |                            | Défaut)                                                            | ~            | Parcourir |
| Comport                                         | ement du d                 | ouble clic                                                         |              |           |
| 🔿 WebMail                                       |                            | Options                                                            | 🔿 Non-l      | us        |
| Comport                                         | ement ctrl+                | double clic                                                        |              |           |
| 💿 WebMail                                       |                            | O Options                                                          | 🔿 Non-li     | us        |
|                                                 |                            |                                                                    | Valider      | Annuler   |

© *IceWarp France / DARNIS Informatique* Toute reproduction interdite sans accord d'IceWarp France

| Champ                                                | Description                                                                                                    |
|------------------------------------------------------|----------------------------------------------------------------------------------------------------|
| Le WebMail sera le<br>programme e-mail par<br>défaut | Cochez cette case si vous désirez que le Client Web soit le client par défaut.                                                                                 |
|                                                      | Le client par défaut de Windows est défini dans Démarrer -><br>Programmes par défaut                                                                           |
| Lancer automatiquement au démarrage                  | Cochez cette case si vous désirez que le Client Web soit lancé<br>automatiquement au démarrage, sinon l'agent de notification devra<br>être lancé manuellement |
| Notification                                         | Spécifiez le type de notification que vous désirez lorsqu'un nouveau message arrive :                                                                          |
|                                                      | - Afficher les messages non lus et émettre un signal sonore                                                                                                    |
|                                                      | - Afficher les messages non lus                                                                                                    |
|                                                      | - Aucune                                                                                                    |
| Navigateur                                           | Sélectionnez le navigateur par défaut ou choisissez-en un par le bouton Parcourir                                                                              |

Positionnez les options du double clic selon votre choix.

#### Cliquer sur l'onglet "Utilisateur"

| Utilisateur    |                                      |   |  |
|----------------|--------------------------------------|---|--|
| Email :        | bertrand.mennesson@darnis.com        |   |  |
| Mot de passe : | •••••                                |   |  |
| Serveur de me  | ssagerie                             |   |  |
| Serveur :      | comserver.darnis.com 🔽 TLS/SSL       |   |  |
| Utilisateur :  | bertrand.mennesson                   |   |  |
| URL :          | https://comserver.damis.com/webmail/ | / |  |
|                |                                      |   |  |
|                |                                      |   |  |

Entrer l'Email et le mot de passe puis "Valider" sans remplir les autres champs.

© *IceWarp France / DARNIS Informatique* Toute reproduction interdite sans accord d'IceWarp France

5

Le système devrait retrouver automatiquement (par l'adresse mail) le serveur, le compte et l'URL du serveur.

Vous pouvez vérifier que ces données ont été retrouvées automatiquement en réouvrant l'onglet Utilisateur de la fenêtre Option. Si ce n'est pas le cas, il faut les rentrer manuellement.

#### **Notifications**

A l'arrivée d'un nouveau message, une fenêtre de ce type s'ouvre fugitivement :

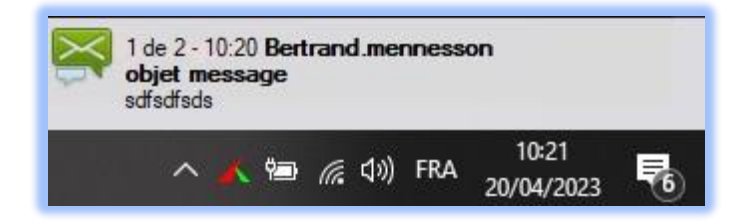

Un CTRL double clic sur l'icone 🔤, le Client Web s'ouvre sur l'URL contenue dans les options :

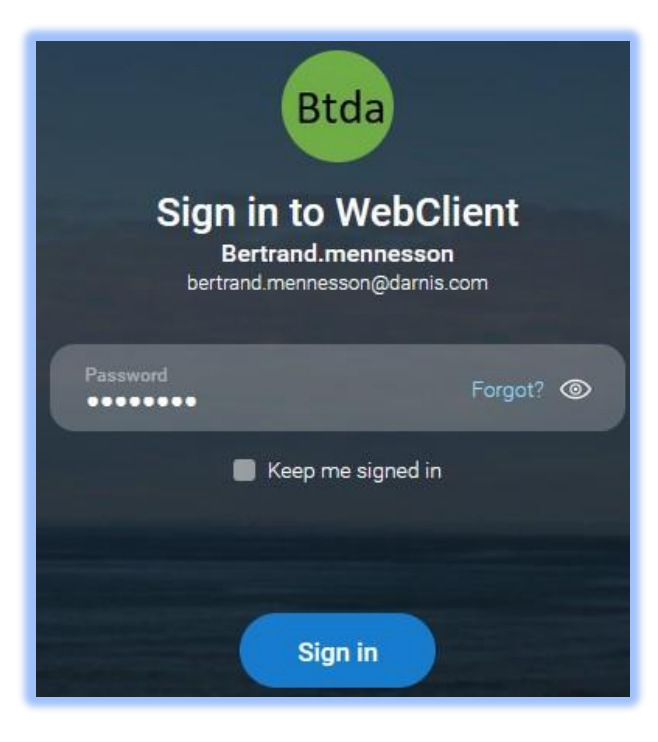

### Création automatique d'un message avec Pièce jointe

Le menu contextuel Envoyer vers -> IceWarp WebClient est disponible sur tout fichier Windows :

| PDT Ouvrir   IceWarp S Partager avec Skype   Notificati                                          | ><br>><br><br>>                                                                                                    |
|--------------------------------------------------------------------------------------------------|----------------------------------------------------------------------------------------------------|
| Envoyer vers<br>Couper<br>2023-04-2<br>Créer un raccourci<br>Supprimer<br>Renommer<br>Propriétés | Image: Second control of the second control of the second |

Lorsque ce menu est activé, l'agent de notification crée un **brouillon** contenant le fichier en pièce jointe dans le compte défini dans les options de l'agent.

Il faut ensuite aller dans le **dossier Brouillon du Client Web** et le mettre à jour pour voir le message créé puis l'ouvrir pour le compléter et l'envoyer.

### Menu de l'agent de notification

Le menu de l'agent de notification s'ouvre par un clic droit sur l'icone de la barre de lancement rapide et propose un certain nombre d'actions :

| WebMail                       |
|-------------------------------|
| Nouveau message               |
| Afficher les messages non-lus |
| Options                       |
| À propos                      |
| Quitter                       |

| Champ                            | description                                                                                                    |
|----------------------------------|----------------------------------------------------------------------------------------------------|
| WebMail                          | Ouvre le client Web sur la boîte de réception - équivalent à un double clic                                                   |
|                                  | Pour une ouverture directe, il faut que la connexion soit en mode automatique <u>(cf. § ci-dessus)</u>                        |
| Nouveau Message                  | Ouvre le client Web sur la rédaction d'un nouveau message                                                                     |
| Afficher les messages non<br>lus | Permet de revoir la liste des messages non lus                                                                                |
| Options                          | Ouvre la fenêtre des options (cf. § Configuration)                                                                            |
| A propos                         | Ouvre une fenêtre d'informations sur l'agent de notification                                                                  |
| Quitter                          | Ferme l'agent de notification (il peut se réouvrir en allant dans le menu Démarrer de Windows : IceWarp Notifier -> Notifier) |